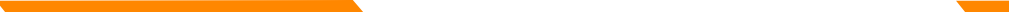

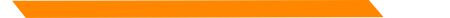

**Conduent Multichannel Communications** 

#### Optum Rx

User Guide for Conduent CIS Portal

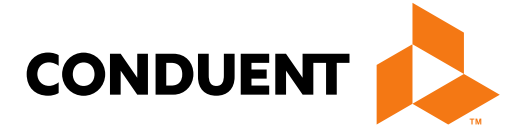

Version 2.4 Published: March, 2025

#### Table of Contents

#### 1. CIS Portal Sign In

| <u>CIS Sign In</u>                         | Page 4          |
|--------------------------------------------|-----------------|
| Multi-Factor Authentication (MFA)          | Page 5          |
| MFA (cont'd)                               | Page 6          |
| Edit/Add Phone Number                      | Page 7          |
| Edit/Add Phone Number (cont'd)             | Page 8          |
| Activate Authenticator App Option          | Page 9          |
| Activate Authenticator App Option (cont'd) | Page 10         |
| Change Password                            | Page 11         |
| Change Password (cont'd)                   | <u> Page 12</u> |
| Login Screen                               | Page 13         |

#### 2. Archive Search Overview

| Archive Search          | Page 15 |
|-------------------------|---------|
| Archive Search (cont'd) | Page 16 |

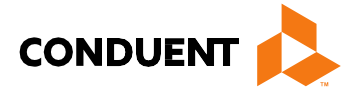

## 1. CIS Portal Sign In

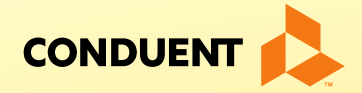

# CIS Sign In

• In your browser, navigate to CIS URL

https://optum.mcs.portal.conduent.com/CIS/login/Optumrx

- Enter Username and Password.
- Username is not case sensitive.
- Password **is** case sensitive and initially will be sent via email.
- Anyone can change their password.
- Preferred browser is Google Chrome 23 or newer.
- Additional supported browsers are:
  - Mozilla Firefox 17 or newer
  - Opera 12 or newer (The navigation might be slow on certain tabs)
  - Safari 6 or newer (The navigation might be slow on certain tabs)
- MS Edge and Internet Explorer browsers are not recommended at this time due to inconsistencies noted among versions.
   \*\*IE is also no longer supported by Microsoft.

| <b>Optum</b> Rx <sup>®</sup>        |                 |  |  |
|-------------------------------------|-----------------|--|--|
| Username                            |                 |  |  |
| •••••                               |                 |  |  |
| Remember me                         | Forgot Password |  |  |
| SIGN IN                             |                 |  |  |
| Trouble signing in? Contact Support |                 |  |  |
|                                     |                 |  |  |

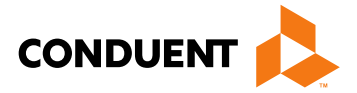

## Multi-Factor Authentication (MFA)

Multi-Factor Authentication is enabled for this site. There is a 2-step verification required to enter the portal.

You will see the below series of screens and need to provide details in order to receive a temp ID code to access the system. Once you complete the information and receive the SMS/text with the verification code or the OTP code via the Authenticator App, please enter it in order to access the system.

Note: If using the SMS/text feature, you will also need to re-enter your password.

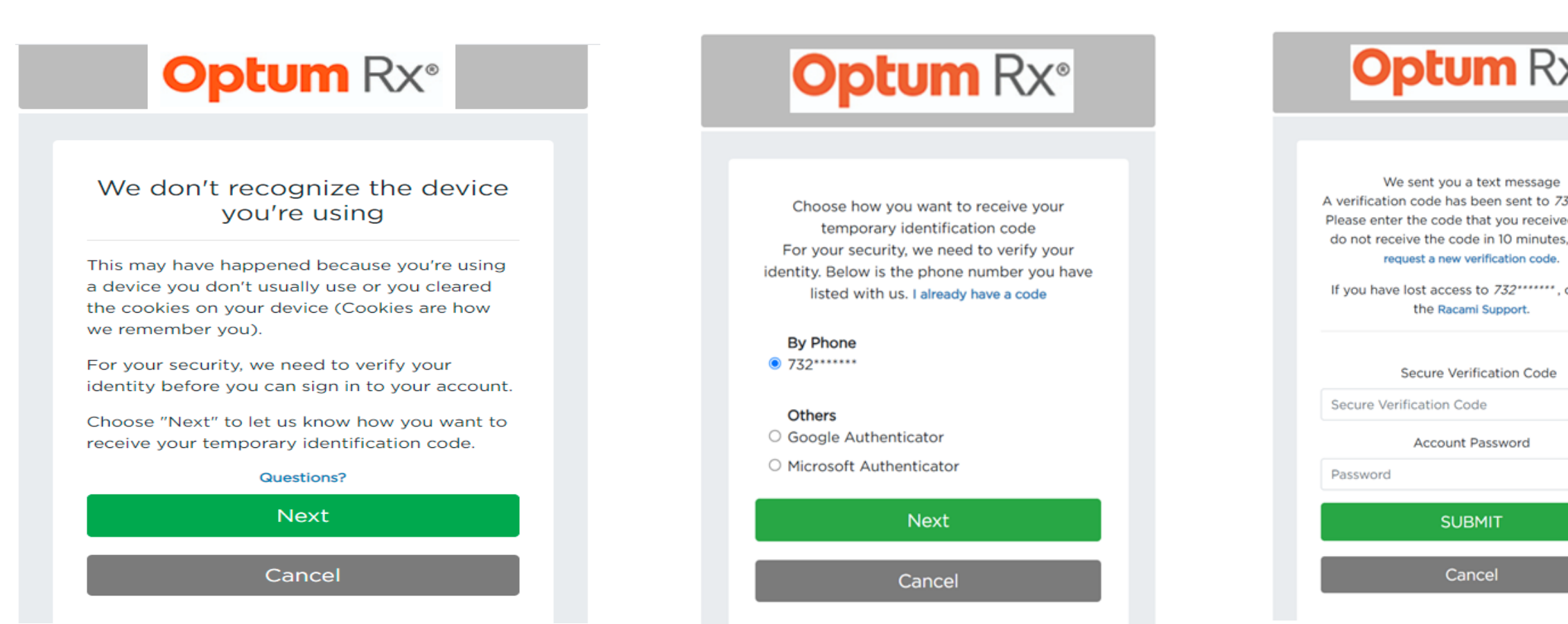

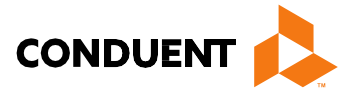

| ۲X»           |
|---------------|
|               |
| ae            |
| o 732*****    |
| eived. If you |
| utes, please  |
| de.           |
| ***, contact  |
|               |
|               |
|               |
| de            |
|               |
|               |
|               |
|               |
|               |
|               |
|               |
|               |
|               |
|               |

# MFA (cont'd)

**Google & Microsoft Authenticator Apps** 

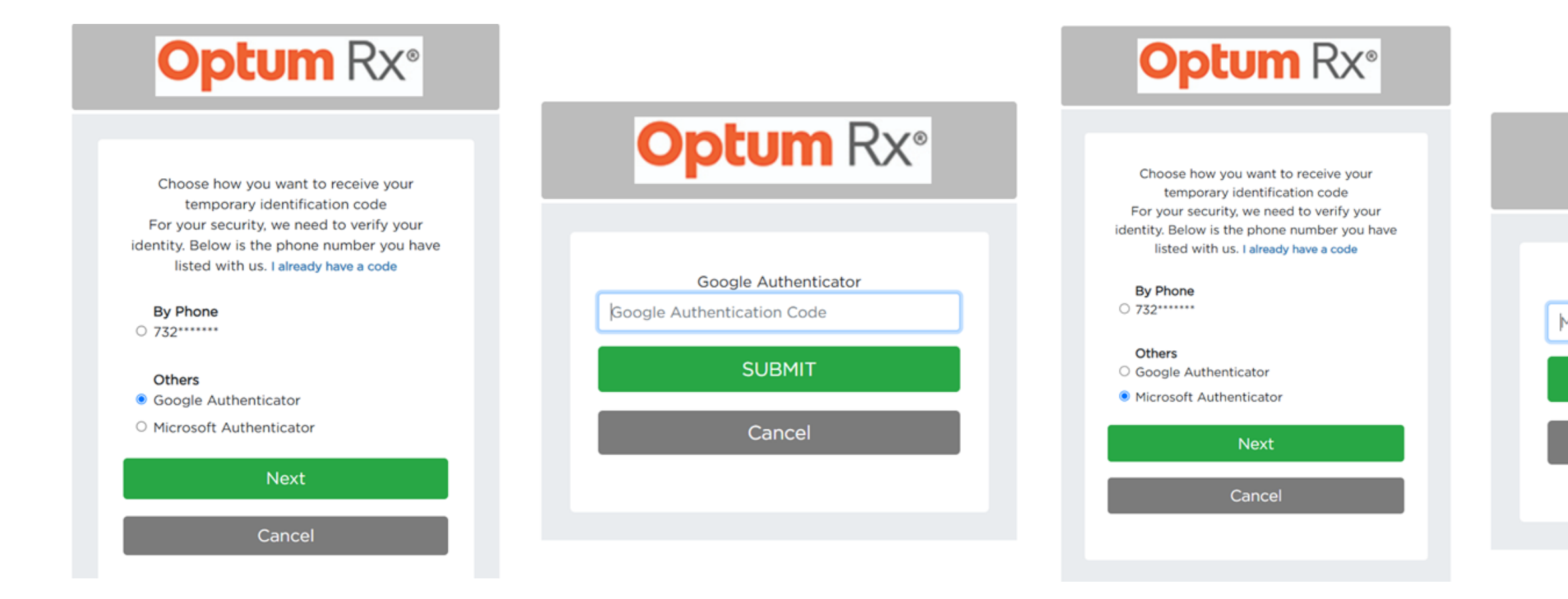

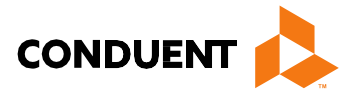

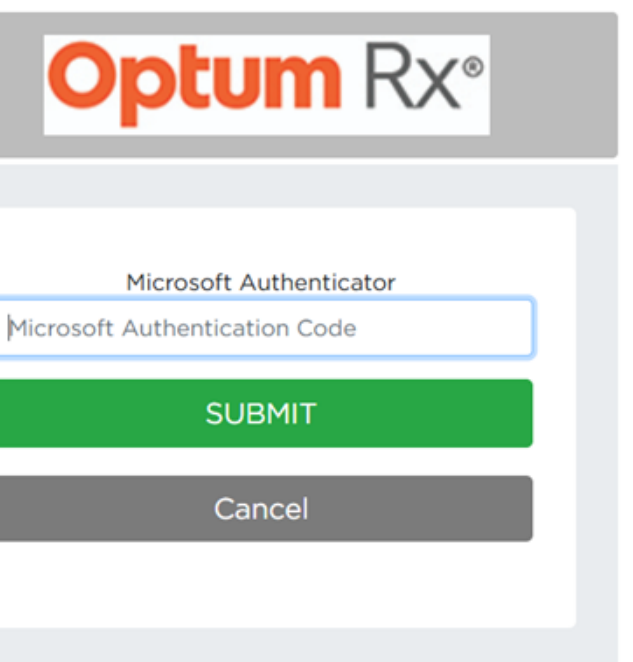

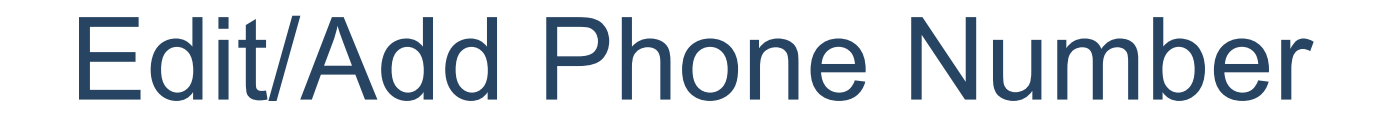

1. Select drop username to

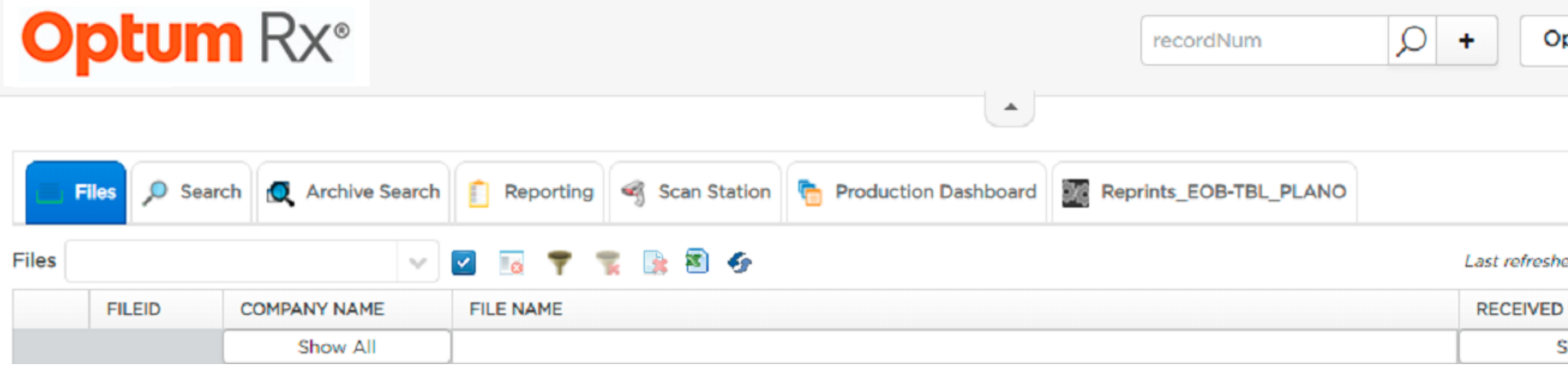

| 2         | . Select N      | My Account           |  |
|-----------|-----------------|----------------------|--|
| QA Accoun | t<br>User Guide | Logout<br>Admin View |  |

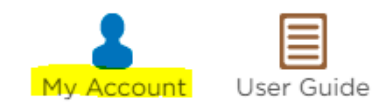

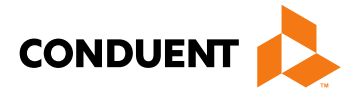

| p down next<br>to see details | to               |                  |
|-------------------------------|------------------|------------------|
|                               |                  |                  |
| OptumRx                       | •                | -                |
| Last login                    | : Friday, May 21 | 2021 12:30:59 PM |
|                               |                  |                  |
|                               |                  |                  |
|                               |                  |                  |
| hed on 2021-05-21 08:         | 35:36 EST. Files | : 3010 👔         |
| D DATE -                      | QUANTITY         | FILE SIZE        |
| Show All                      |                  |                  |

## Edit/Add Phone Number (cont'd)

#### 3. Edit/add phone number as shown below

| My Account                                                                                                    | +                            |                        |
|----------------------------------------------------------------------------------------------------|------------------------------|------------------------|
| Display       Account Information                                                                               | Menu Type<br>Horizontal Menu |                        |
| General Information       Firstname*       Sample       Sample                                                  |                              |                        |
| Email * Phone<br>Sample.Sample@email. v 123-456-7890<br>C Enable Google/Microsoft Authenticator<br>Show QR Code |                              | Note: Any<br>phone nur |
| Account Information                                                                                             |                              |                        |
| Username Password LDaisy2 Edit Password Use Native PDF Reader                                                   |                              |                        |

Save

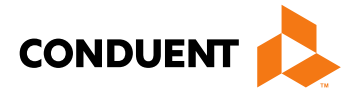

user can edit/add a mber to their account.

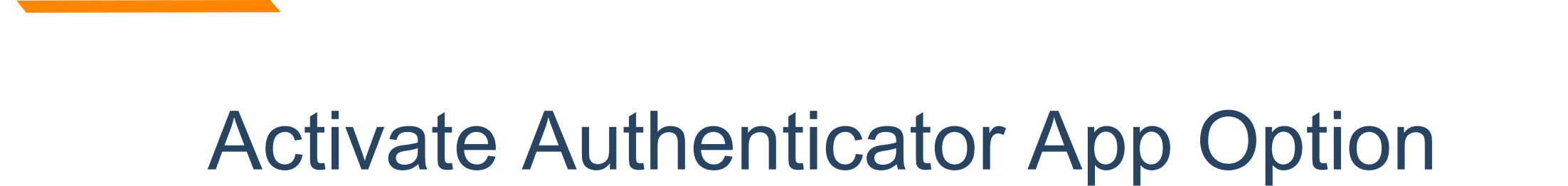

1. Select drop username to

| <b>Optum</b> Rx <sup>®</sup>    | recordNum 🔎 -                                                            | F Or          |
|---------------------------------|--------------------------------------------------------------------------|---------------|
|                                 |                                                                          |               |
| Files 🔎 Search 🙇 Archive Search | Reporting 🝕 Scan Station 🝖 Production Dashboard 🧱 Reprints_EOB-TBL_PLANO |               |
| Files                           | 🗹 📧 🌹 🏗 🗟 🌮                                                              | Last refreshe |
| FILEID COMPANY NAME             | FILE NAME                                                                | RECEIVED      |
| Show All                        |                                                                          | S             |

| 2          | . Select N      | My Account           |  |
|------------|-----------------|----------------------|--|
| QA Account | t<br>User Guide | Logout<br>Admin View |  |

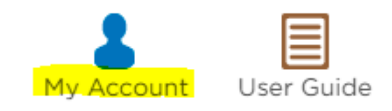

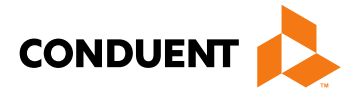

| o down next<br>o see details | to              |                |            |
|------------------------------|-----------------|----------------|------------|
|                              |                 |                |            |
| ptumRx                       | •               | <b>c</b>       | <b>.</b> . |
| Last login                   | : Friday, May 2 | 1 2021 12:30:5 | 9 PM       |
|                              |                 |                |            |
| ed on 2021-05-21 08:         | 35:36 EST. File | os: 3010 👔     | 1          |
| DATE 👻                       | QUANTITY        | FILE SIZE      |            |
| how All                      |                 |                |            |

# Activate Authenticator App Option (cont'd)

3. Check the "Enable Google/Microsoft Authenticator" box and hit "Save"

| dy Account                               |                |            |             |
|------------------------------------------|----------------|------------|-------------|
| Display                                  |                |            |             |
| Account Information                      | ~              |            |             |
| General Information                      |                |            |             |
| Firstname *                              | Lastname *     |            |             |
| Sample                                   | Sample         |            |             |
| Email *                                  | Phone          |            |             |
| Sample.Sample@email.                     |                | <b>~</b> 1 | 23-456-7890 |
| <ul> <li>Enable Google/Micros</li> </ul> | oft Authentica | tor        |             |
| Show QR Code                             |                |            |             |
|                                          |                |            |             |
| Account Information                      |                |            |             |
| Username                                 | Password       |            |             |

4. Click on "Show QR Code" and scan that code in the Google/Microsoft Authenticator Apps on your phone.

| coupt Information     |                   |             |
|-----------------------|-------------------|-------------|
|                       |                   |             |
| neral Information     |                   |             |
| Firstname *           | Lastname *        |             |
| Daisy                 | Link              |             |
|                       | Phone             |             |
| Daisy.Link@conduent.c | <b>v</b>          | 2011 P      |
| Enable Google/Micros  | oft Authenticator | 199 A       |
|                       |                   | 1.1         |
| count Information     |                   | 1 - <b></b> |
|                       | Password          |             |
| LDaisy2               |                   |             |
| Use Native PDF Reade  | r                 |             |
|                       |                   |             |

| Username       | Password |               |  |
|----------------|----------|---------------|--|
| LDaisy2        | ••••••   | Edit Password |  |
| Use Native PDF | Reader   |               |  |

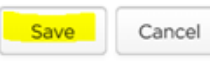

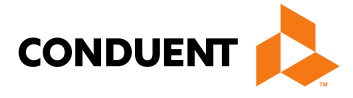

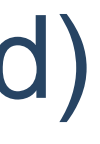

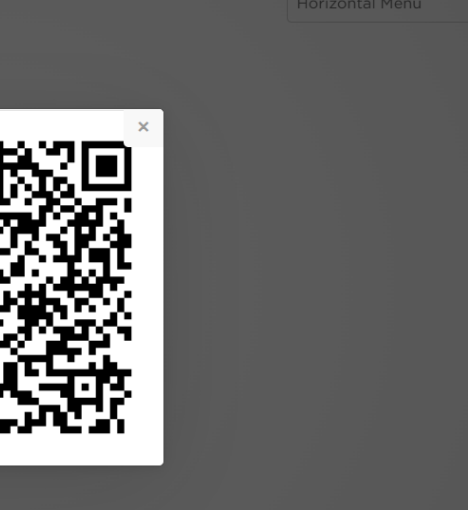

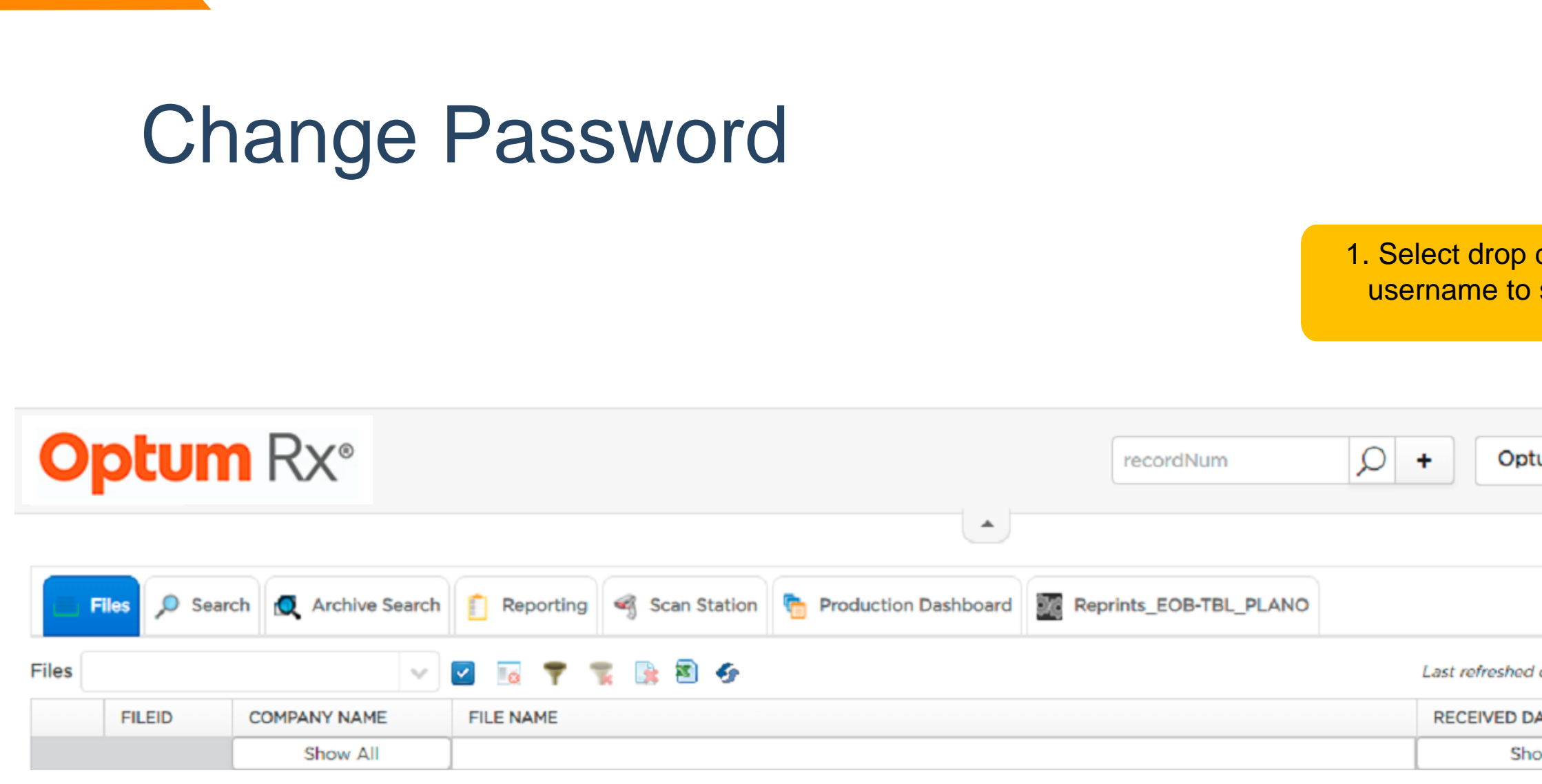

| 2. Select My Account |                 |                      |  |  |  |
|----------------------|-----------------|----------------------|--|--|--|
| QA Accoun            | t<br>User Guide | Logout<br>Admin View |  |  |  |

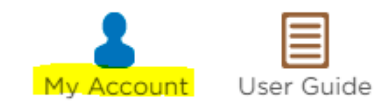

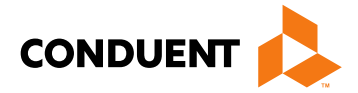

| p down next<br>to see details | to               |             |            |
|-------------------------------|------------------|-------------|------------|
|                               |                  |             |            |
| OptumRx                       | •                | 2           | <b>.</b> . |
| Last login                    | : Friday, May 21 | 2021 12:30: | 59 PM      |
|                               |                  |             |            |
| hed on 2021-05-21 08:         | 35:36 EST. Files | : 3010      | 8          |
| D DATE 👻                      | QUANTITY         | FILE SIZE   | =          |
| Show All                      |                  |             |            |

# Change Password (cont'd)

| 3.Click "Ec                                                                                                    | lit Password"                                            |                         |                                    | 4. Enter requested passwords                                         |
|----------------------------------------------------------------------------------------------------|----------------------------------------------------------|-------------------------|------------------------------------|----------------------------------------------------------------------|
| My Account                                                                                                    |                                                          | _                       |                                    |                                                                      |
| Display Account Information General Information Firstname Test Email Email Enable Google/Micros Account Information Username OFA_Test Use Native PDF Reade | Lastname * Test Phone 123-450 oft Authenticator Password | 5-7890<br>Edit Password | Menu Type<br>Horizontal Menu       | Current Password   New Password:   Confirm Password:   Cancel   Save |
|                                                                                                    |                                                          | Save Cancel             | :<br>user can change the password. |                                                                      |

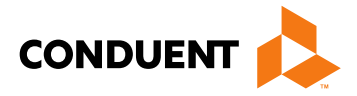

## Login Screen

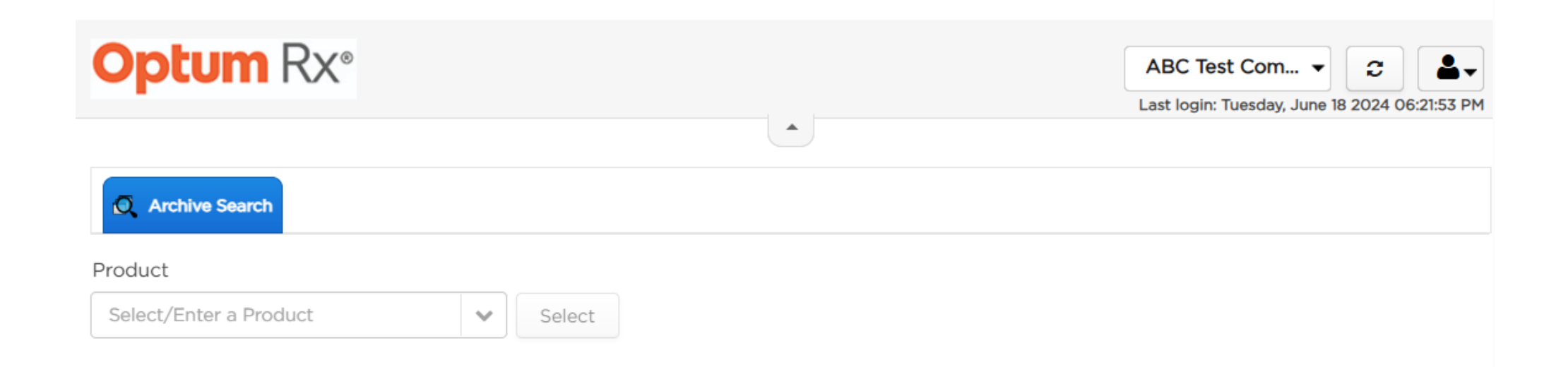

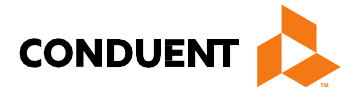

#### 2. Archive Search Overview

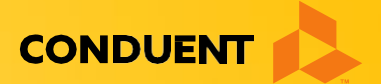

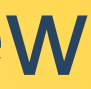

#### **Archive Search**

PDFs may be found by performing an Archive Search as follows:

- Select "Product" from the Product drop down and the Search Criteria list will appear as shown below
- Enter criteria and select "Search Archive"

| Q Archive Search   |                                 |                  |   |  |  |
|--------------------|---------------------------------|------------------|---|--|--|
| Product            |                                 |                  |   |  |  |
| EOB_ABCTEST        | Reset                           |                  |   |  |  |
| Advanced Search My | Recent Queries My Saved Queries |                  |   |  |  |
| Save Query         |                                 |                  |   |  |  |
| Carrier ID         |                                 | Account ID       |   |  |  |
| equals             | ~                               | equals           | ~ |  |  |
| Group ID           |                                 | Member ID        |   |  |  |
| equals             | ~                               | equals           | ~ |  |  |
| Last Name          |                                 | First Name       |   |  |  |
| equals             | ~                               | equals           | ~ |  |  |
| Member City        |                                 | Member State     |   |  |  |
| equals             | ~                               | equals           | ~ |  |  |
| Member Zip         |                                 | Claim_Date_Start |   |  |  |
| equals             | ~                               | equals           | ~ |  |  |
| Claim_Date_End     |                                 | Date Range       |   |  |  |

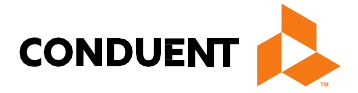

# Archive Search (cont'd)

- The screen will refresh with the individual files listed below the Search Criteria selection and the total number of files will be displayed
- Double click on each line to open the PDF and download or print the selected file OR
- PDFs can be selected by checking the box to the left of the row and choosing the "Open" option

| Sear | ch Archi | ve Clear Se | arch       |          |           |           |            |             |              |               |
|------|----------|-------------|------------|----------|-----------|-----------|------------|-------------|--------------|---------------|
| earc | h Resul  | ts          |            |          |           |           |            |             | Open Selecte | ed Reprint(s) |
|      |          |             |            |          |           |           |            |             |              | 21 Result     |
|      | PDF      | CARRIER ID  | ACCOUNT ID | GROUP ID | MEMBER ID | LAST NAME | FIRST NAME | MEMBER CITY | MEMBER STATE | MEMBER ZIP    |
|      | 72       | CTRAB0020   | ABCMT      | 1000454  | 42424242  | LASTNAME  | FIRSTNAME  | TEST CITY   | MI           | TEST CITY, N  |
|      | 73       | CTRAB0020   | ABCMT      | 1000351  | 46464646  | LASTNAME  | FIRSTNAME  | TEST CITY   | MI           | TEST CITY, N  |
|      | 7        | CTRAB0020   | ABCMT      | 1000453  | 16161616  | LASTNAME  | FIRSTNAME  | TEST CITY   | IL           | TEST CITY, I  |
|      | 73       | CTRAB0020   | ABCMT      | 1000453  | 13131313  | LASTNAME  | FIRSTNAME  | TEST CITY   | AL           | TEST CITY, A  |
|      | 7        | CTRAB0020   | ABCMT      | 1000454  | 37373737  | LASTNAME  | FIRSTNAME  | TEST CITY   | FL           | TEST CITY, F  |
|      | 73       | CTRAB0020   | ABCMT      | 1000454  | 36363636  | LASTNAME  | FIRSTNAME  | TEST CITY   | FL           | TEST CITY, F  |
|      | 7        | CTRAB0020   | ABCMT      | 1000454  | 35353535  | LASTNAME  | FIRSTNAME  | TEST CITY   | FL           | TEST CITY, F  |
|      | 73       | CTRAB0020   | ABCMT      | 1000454  | 34343434  | LASTNAME  | FIRSTNAME  | TEST CITY   | IL           | TEST CITY, I  |
|      | 7        | CTRAB0020   | ABCMT      | 1000351  | 21212121  | LASTNAME  | FIRSTNAME  | TEST CITY   | CA           | TEST CITY, C  |
|      | -        | CTRAB0020   | ABCMT      | 1000453  | 26262626  | LASTNAME  | FIRSTNAME  | TEST CITY   | OR           | TEST CITY, C  |

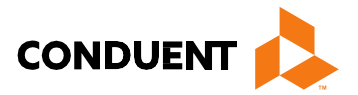

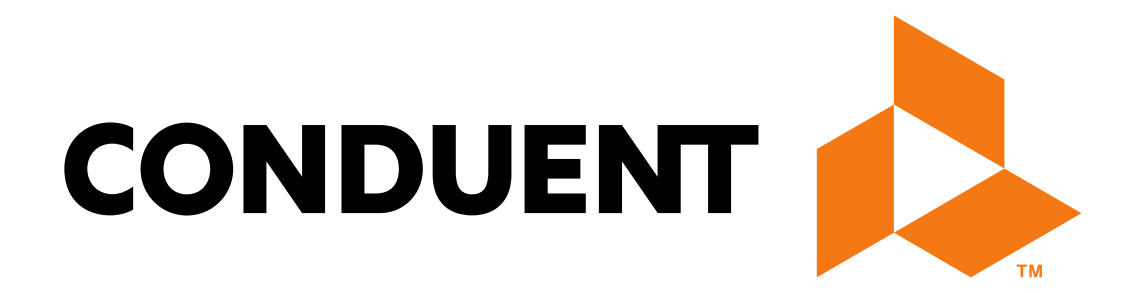

© 2025 Conduent, Inc. All rights reserved. Conduent and Conduent Agile Star are trademarks of Conduent, Inc. and/or its subsidiaries in the United States and/or other countries.